## Servidor y Cliente NIS en Ubuntu 10.10

**Network Information Service** (conocido por su acrónimo NIS, que en español significa *Sistema de Información de Red*), es el nombre de un protocolo de servicios de directorios cliente-servidor desarrollado por Sun Microsystems para el envío de datos de configuración en sistemas distribuidos tales como nombres de usuarios y hosts entre computadoras sobre una red.

NIS está basado en ONC RPC, y consta de un servidor, una biblioteca de la parte cliente, y varias herramientas de administración.

## Preparando el Servidor (Ubuntu Server Edition 10.10):

Primero, instalamos el portmap (el daemon para mapear puertos) con el comando:

apt-get install portmap

Luego configuramos portmap para que comience al momento del arranque con el comando:

update-rc.d portmap defaults 10

Y por ultimo instalamos NIS con el comando:

apt-get install nis

Durante la instalación nos pedirá el nombre de nuestro dominio NIS:

| Please choose the NIS "domainname" for this system. If you want this machine to just be a client, you should enter the name of the NIS domain you wish to join. |
|----------------------------------------------------------------------------------------------------|
| Alternatively, if this machine is to be a NIS server, you can either enter a new NIS "domainname" or the name of an existing NIS domain.                        |
| NIS domain:                                                                                                    |
| tutobuntu.net                                                                                                    |
| <0k>                                                                                                    |
|                                                                                                    |
|                                                                                                    |

Escribimos el nombre que queremos que tenga nuestro dominio NIS, le damos a OK y terminará la instalación. Al final de la instalación Ubuntu tratará de habilitar el servicio de NIS, pero dará error, eso es normal ya que aun no hemos configurado NIS.

Ahora procedemos a configurar NIS, comenzando editando el archivo: /etc/default/nis

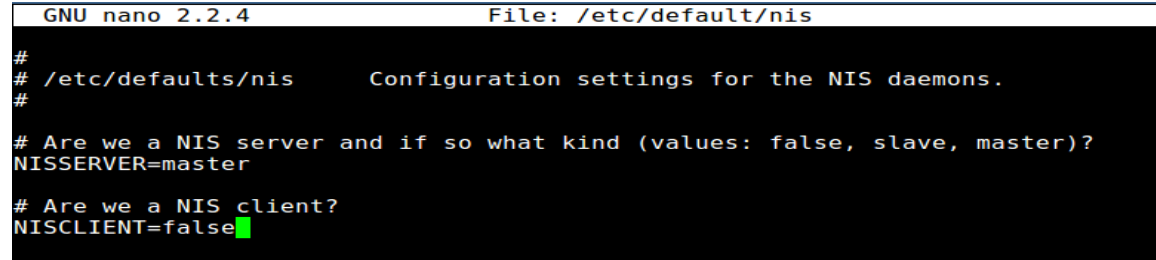

Modificaremos las lineas NISSERVER= y NISCLIENT= y pondremos NISSERVER=master y NISCLIENT=false, esta configuración es para que esta maquina se convierta en el servidor NIS y deje de ser un cliente más. Guardamos el archivo.

Ahora modificamos el archivo /etc/ypserv.securenets para indicar cuales redes van a usar el servicio. Por defecto todas las redes pueden hacerlo, pero por motivos de seguridad debemos cambiar esto.

| 255.0.0.0 1.                                   | 27.0.0.0                                                      |
|------------------------------------------------|---------------------------------------------------------------|
| # This line gives<br>#0.0.0.0<br>255 255 255 0 | access to everybody. PLEASE ADJUST!<br>0.0.0.0<br>192 168 1 0 |
| 233.233.233.0                                  | 192.100.1.0                                                   |

Comentamos o borramos la linea "0.0.0.0 0.0.0.0" y agregamos la nueva linea con la subredes que permitiremos, debe de ponerse en formato: mascara de red IP como se puede ver en la imagen. Que no se nos olvide guardar el archivo.

NIS no se lleva muy bien con el nuevo archivo de claves encriptadas de Linux "shadow" así que tenemos que agregar el archivo para que sea parte de la base de datos de NIS. Editamos el archivo /var/yp/Makefile, buscamos la línea all = passwd group hosts, etc., y añadimos "shadow" a esta linea.

| ALL =   | passwd shadow group hosts rpc services netid protocols netgrp |
|---------|---------------------------------------------------------------|
| #ALL += | publickey mail ethers bootparams printcap                     |
| #ALL += | amd.home auto.master auto.home auto.local                     |
| #AII += | timezone locale networks netmasks                             |

Reiniciar los servicios portmap y NIS:

|       | service portmap restart |
|-------|-------------------------|
| г<br> | service nis restart     |

Luego invocaremos el asistente para construir la lista de hosts que correran NIS como servidor. En este caso solo es userver, el unico servidor NIS, presionamos Control – D, escribimos Y y enter para salvar.

Comando para invocar el asistente:

```
/usr/lib/yp/ypinit -m
```

At this point, we have to construct a list of the hosts which will run NIS servers. userver is in the list of NIS server hosts. Please continue to add the names for the other hosts, one per line. When you are done with the list, type a <control D>. next host to add: userver next host to add: The current list of NIS servers looks like this: userver Is this correct? [y/n: y] y Luego tenemos que agregar a los usuarios que se conectarán al servidor NIS con el comando:

useradd -d /home/nis1 -m nis1

Asignamos las claves a cada usuario con el comando:

El parámetro -d indica que el usuario desde que inicie sesión en el sistema caerá en su carpeta de inicio (home), en otras palabras, la carpeta de inicio de sesión del usuario. El parámetro -m creará dicha carpeta de inicio, en el ejemplo se crea la carpeta /home/nis1 y el usuario nis1.

Por ultimo debemos de compilar los usuarios, grupos y claves en la base de datos de NIS, esto lo hacemos dirigiéndonos a la carpeta /var/yp/ y ejecutando el comando make, osea:

|              |      | rool@userver:/var/yp#_make                                     |
|--------------|------|----------------------------------------------------------------|
| F = -        |      | <pre>make[1]: Entering directory `/var/yp/tutobuntu.net'</pre> |
| I            |      | Updating passwd.byname                                         |
|              |      | Updating passwd.byuid                                          |
| <u>г – –</u> |      | — — — Updating shadow.byname                                   |
|              | make | Updating group.byname                                          |
| <u>'</u>     |      | Updating group.bygid                                           |
|              |      | Updating netid.byname                                          |
|              |      | <pre>make[1]: Leaving directory `/var/yp/tutobuntu.net'</pre>  |
|              |      | root@userver:/var/yp#                                          |
|              |      |                                                                |

Preparando el cliente (Ubuntu Desktop Edition 10.10):

Inslamos portmap y NIS como lo hemos hecho en el servido:

| apt-get install portmap         | ר -<br>ו<br> |
|---------------------------------|--------------|
| update-rc.d portmap defaults 10 | <br> <br>    |
| apt-get install nis             | <br>-        |

NIS en la instalación nos pedirá el nombre de dominio, usamos el mismo que le pusimos al servidor.

Luego editaremos el archivo /etc/hosts para agregar el FQDN del servidor para fortalezer el DNS ante fallas.

| Record U.S. Col |              |                                 |
|-----------------|--------------|---------------------------------|
| 192.168.1.3     | VIRUSBUNTU   | # Added by NetworkManager       |
| 127.0.0.1       | localhost.lo | ocaldomain localhost            |
| ::1 VIRUS       | BUNTU loca   | alhost6.localdomain6 localhost6 |
| 127.0.1.1       | VIRUSBUNTU   |                                 |
| 192.168.1.7     | userver      | userver.tutobuntu.net           |

Como vemos en el ejemplo colocamos la IP del servidor, luego el nombre de la maquina del servidor y luego el nombre del dominio NIS.

Hacemos ping al dominio y a la computadora para verificar que todo este correcto.

Luego procedemos a editar el archivo /etc/yp.conf para agregar el dominio y el servidor al cliente.

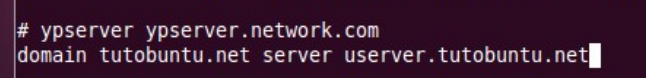

Agregamos una linea con la siguiente estructura:

domain tutobuntu.net server userver.tutobuntu.net

Ahora editamos el archivo /etc/nsswitch.conf, pondremos "nis" delante de cada palabra "compact" para especificar que los usuarios usaran autenticación de red. Quedaría algo como "nis compact".

Ya casi hemos terminado, solo nos falta reiniciar el cliente.

Nota: Los usuarios no podran acceder por GUI al sistema solo por CLI, para acceder por GUI debemos modificar los permisos de la carpeta /home. Yo lo he hecho de esta manera:

chmod 777 /home

Ahora ya podemos iniciar sesión con los usuarios creados en el servidor mediante via grafica:

El usuario nis1 que hemos creado anteriormente:

| VIRUSBUNTU     |  |
|----------------|--|
| lis1           |  |
|                |  |
| Password: •••• |  |
| Cancel         |  |

Ya dentro del usuario, para verificar que todo esta funcionando, usamos el comando:

ypcat passwd

Este comando nos dejará ver los usuarios del servidor a través de NIS.

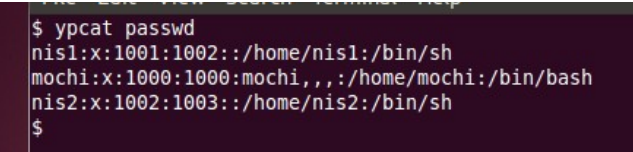